## EasyUse 系統 5.6.2 版本升級操作手冊

1. 依目前電腦安裝的 EasyUse 版本下載相關執行檔(EXE 檔),點選執行

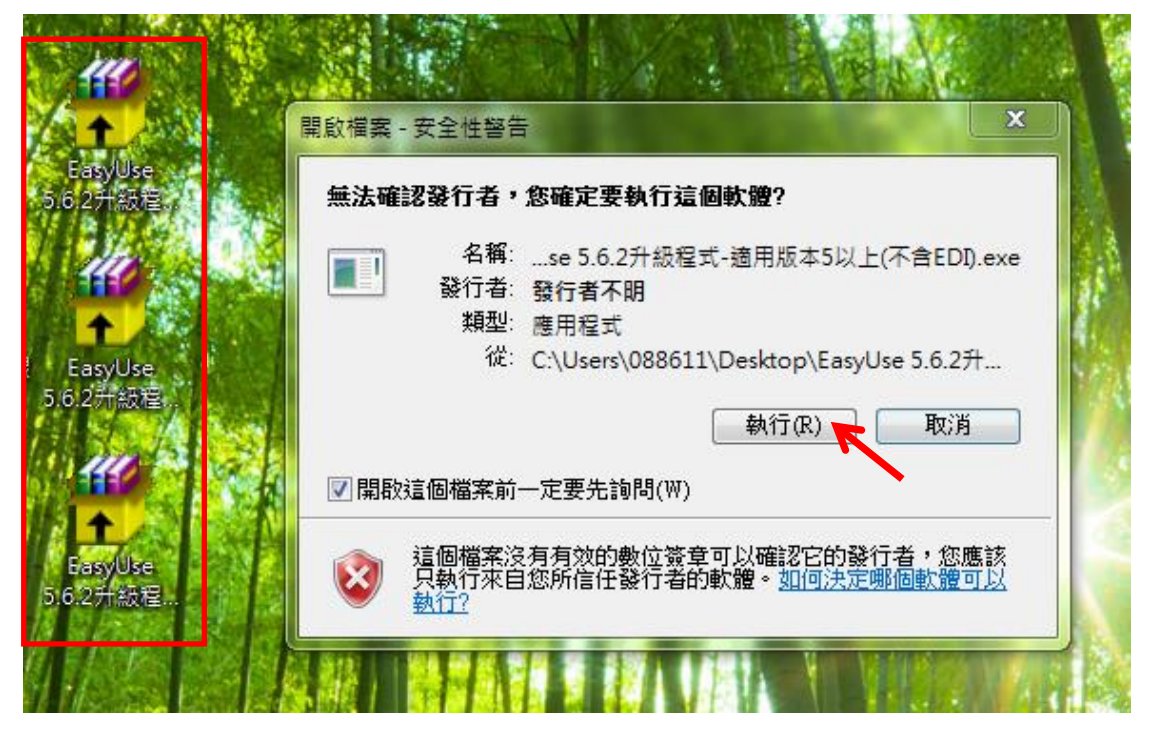

## 2. 系統顯示系統版本升級畫面,點選執行

| 199 条約                                  | 充版本升級 |                   |
|-----------------------------------------|-------|-------------------|
| 請選擇EasyUse.exe安裝路徑:                     |       | ∮ F2:執行           |
| C:\EasyUse\EasyUse.exe                  | e     | 2                 |
| 失敗檔案數:0                                 |       | AF- 1 TO - HIEIHI |
|                                         | 0%    |                   |
|                                         |       | ^                 |
|                                         |       |                   |
|                                         |       |                   |
|                                         |       |                   |
|                                         |       |                   |
|                                         |       |                   |
|                                         |       |                   |
|                                         |       |                   |
|                                         |       |                   |
|                                         |       |                   |
|                                         |       |                   |
|                                         |       |                   |
|                                         |       |                   |
|                                         |       |                   |
|                                         |       |                   |
|                                         |       |                   |
|                                         |       |                   |
| 1                                       |       | ×.                |
| * · · · · · · · · · · · · · · · · · · · |       | :i                |

3. 系統再確認是否開始執行更新,點選 YES

| 条統安裝路徑:                                   | 🎂 開始升級   |
|-------------------------------------------|----------|
| C:\EASYUSE\                               | 合列 印     |
|                                           | 😴 E-Mail |
| 0%                                        |          |
| 升級結果                                      |          |
| Confirm ×<br>開始執行更新?<br><u>Yes</u> Cancel |          |
| L .                                       | >        |
|                                           |          |

|                                                                |        | - 모대하고 | 位置       | 乂続   |
|----------------------------------------------------------------|--------|--------|----------|------|
| 2                                                              | 系統版本升級 |        |          | X    |
| 条統安裝路徑:                                                        |        |        | 開始       | 升系   |
| C:\EASYUSE\                                                    |        |        | 🖨 列      | F    |
|                                                                |        |        | 🤜 E - )/ | (ail |
|                                                                | 100%   |        |          |      |
|                                                                | 升級結果   |        |          |      |
| SasyUse Version : 5.6.2 版                                      | 訊息視窗 🗡 |        |          | ľ    |
| 當案 EzUs\BProLIB.dll 複製成功<br>當案 EzUs\BankID.txt 複製成功。           | 更新完畢   |        |          |      |
| 當案 EzUs\LABCGXMLCryptoP11ATL.<br>當案 EzUs\LABCGXMLCryptoP11ATL. | 確定     |        |          |      |
| 當案 EzUs\LBPKCS11.dll 複製成功                                      | 0      |        |          |      |
| 當案 EzUs\Reg-XMLCrytoP11.bat 複                                  | 製成功。   |        |          |      |
| [Public.mdb]<br>升級成功!                                          |        |        |          |      |
| [Data.mdb]<br>升級成功!                                            |        |        |          |      |
| <                                                              |        |        |          | >    |
|                                                                |        |        |          |      |

## 4. 稍待一會兒,系統更新完畢並顯示相關訊息,請點選確定

5. 如公司有使用 FEDI 功能,將跳出 8 個元件註冊程式,請確認元件皆註冊成功 並按下確定鍵繼續。

| C: Vrogr<br>ocx | IDOWS'system32'cmd.exe<br>an Files Microsoft Office \Office12>regsvr32 C: \EASYUS<br>RegSvr32<br>① DiRegisterServer在C.\EASYUSE\EDI\Com\wCodeCt<br>1 | ENEDINCom<br>Nor 成功。 | .□×<br>vCodoCt1.                                             |
|-----------------|----------------------------------------------------------------------------------------------------|----------------------|--------------------------------------------------------------|
| RegSvr3         | 2 🛛                                                                                                    | RegSv132             |                                                              |
| i               | DllRegisterServer 在 C:\EASYUSE\EDI\Com\vCommCtl.ocx 成功。                                                                                             | (j)                  | DllRegisterServer 在 C^EASYUSE\EDI\Com\Translator_COM.dll 成功。 |
|                 |                                                                                                    |                      |                                                              |
|                 |                                                                                                    |                      | J                                                            |
| RegSv13         | 12                                                                                                    | RegSv13              | 2                                                            |
| <b>(</b>        | DIRecisterServer 在 C \FASVIISE\FDI\Com\msinet.ocx 版功。                                                                                               | <b>(1</b> )          | DIIRegisterServer在C\FASYIISE\FDI\Com\comct132.ocx 成功。        |
|                 |                                                                                                    | $\checkmark$         |                                                              |
|                 | 4 確定                                                                                                    |                      | 5                                                            |
| RegSur?         | 2                                                                                                    | RegSur?              | 2 2                                                          |
|                 | -                                                                                                    |                      |                                                              |
| Ψ               | DlikegisterServer 在 C/EASYUSE/EDI/Com/FSFEDICard.dll 成功。                                                                                            | Y                    | DllRegisterServer 在 C:\EASYUSE\EDI\Com\VabComm.dll 成功。       |
|                 | 6                                                                                                    |                      | 7 確定                                                         |
| RegSur2         | 2                                                                                                    |                      | •                                                            |
| regovi3         |                                                                                                    |                      |                                                              |
| $\mathbf{\Psi}$ | Dll:RegisterServer 在 C:'E&SYUSE'EDI'/Com/ConvCode.dll 成功。                                                                                           |                      |                                                              |
|                 | 8                                                                                                    |                      |                                                              |
|                 |                                                                                                    | -                    |                                                              |

## EasyUse 系統 5.6.2 版本升級操作手冊

6.至桌面點選 EasyUse,系統顯示更新 WORK. MDB 訊息,點選確定

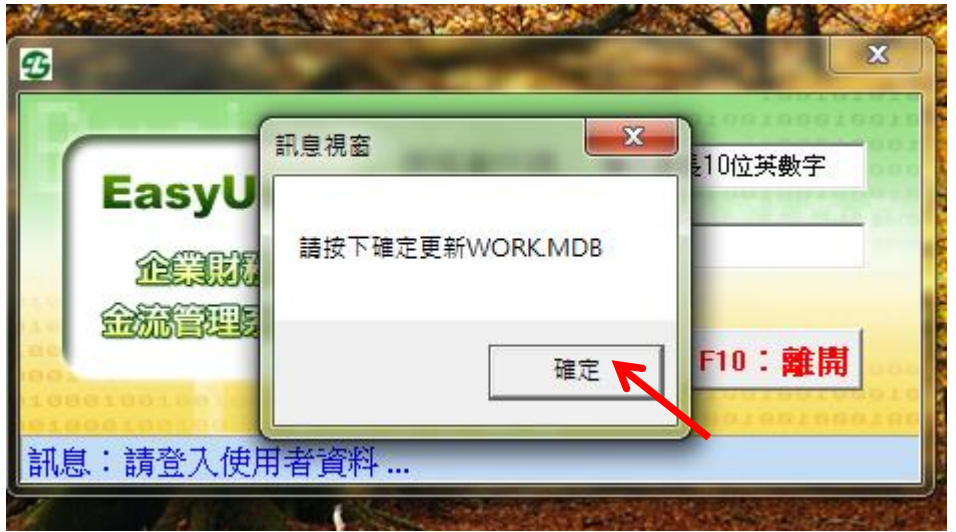

7. 系統顯示更新完畢,點選確定

| G                              |             |        |                        | ×                |   |
|--------------------------------|-------------|--------|------------------------|------------------|---|
|                                |             | . C. C | 0100100                | 0100100          |   |
| Eas                            | syUse       | 使用者代碼: | 腧入最長10位英 <b>要</b><br>× | 好                |   |
| ش<br>ش                         | 業財務<br>管理系統 | 更新完畢   | F10 * #                | ¢ الله           | X |
| 1991<br>19991991<br>1919991991 |             | 確定     | FIU. #                 | 199910<br>199910 |   |

8. 系統顯示更新 EDI 目錄,點選確定(如有安裝含 EDI 版才會顯示)

| (  | EasyUs         | 訊息視窗 📃 🗶     | 長10位英數字 |
|----|----------------|--------------|---------|
|    |                | 請按下確定更新EDI目錄 |         |
| 10 | 20001012423213 | 確定           | F10:離開  |

EasyUse 系統 5.6.2 版本升級操作手冊

9. 登入 EasyUse 後再檢查右下角版本已為 5.6.2 版

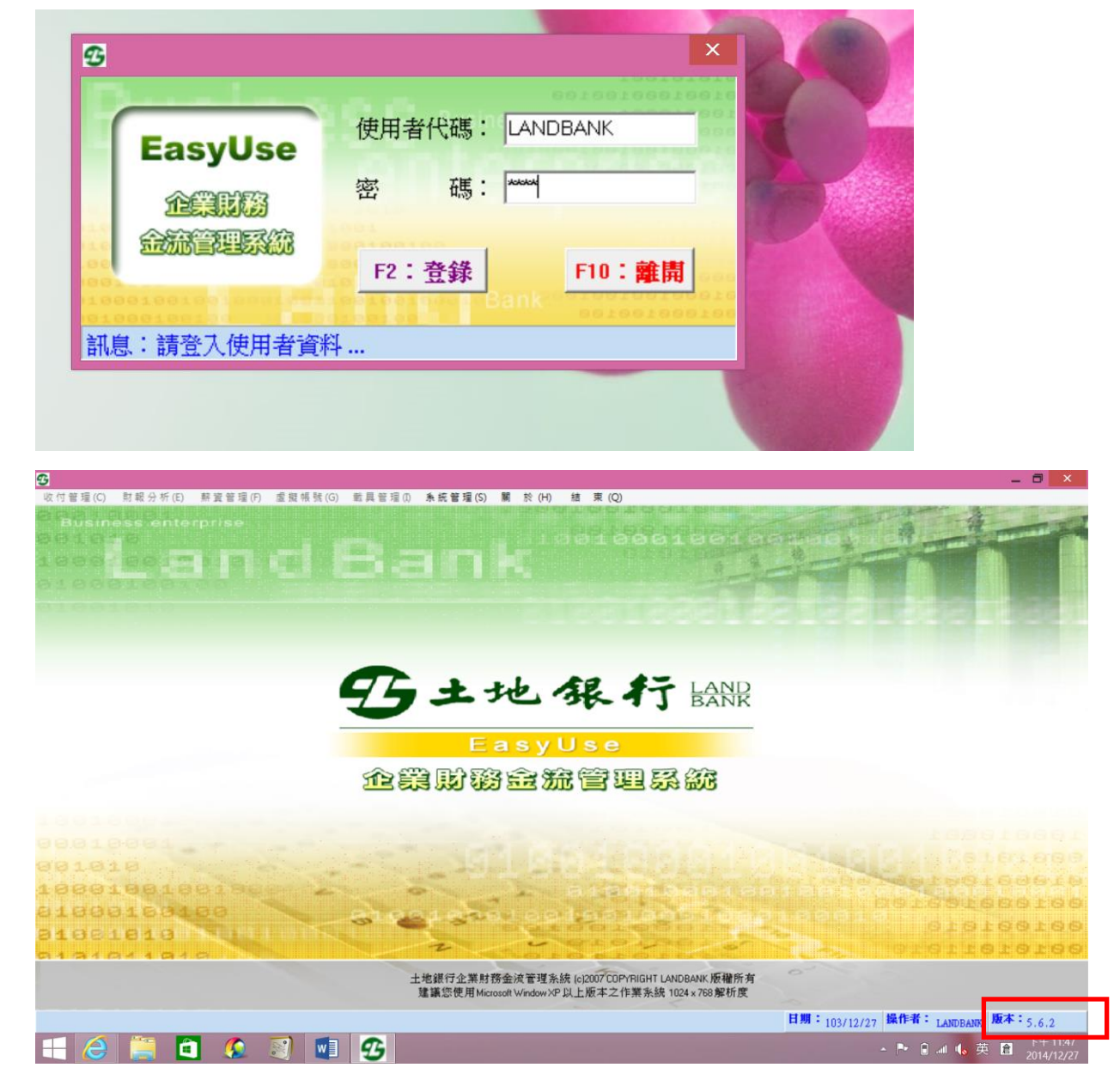